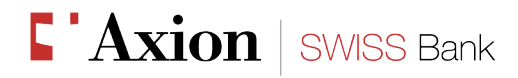

### AxionTAN: come funziona

### 1. Il primo accesso

Richiedendo l'accesso e-banking con il metodo "AxionTAN" riceverete una lettera contenente un mosaico, che dovrete scansionare dopo aver scaricato gratuitamente l'applicazione "AxionTAN" da Apple Store/Google Play.

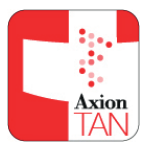

Le altre due lettere che vi saranno spedite/consegnate a mano conterranno rispettivamente il numero della vostra utenza e la password, che dovranno essere inseriti nella pagina di login all'e-banking e-banking e-banking

Una volta digitati entrambi, il sistema vi richiederà un codice.

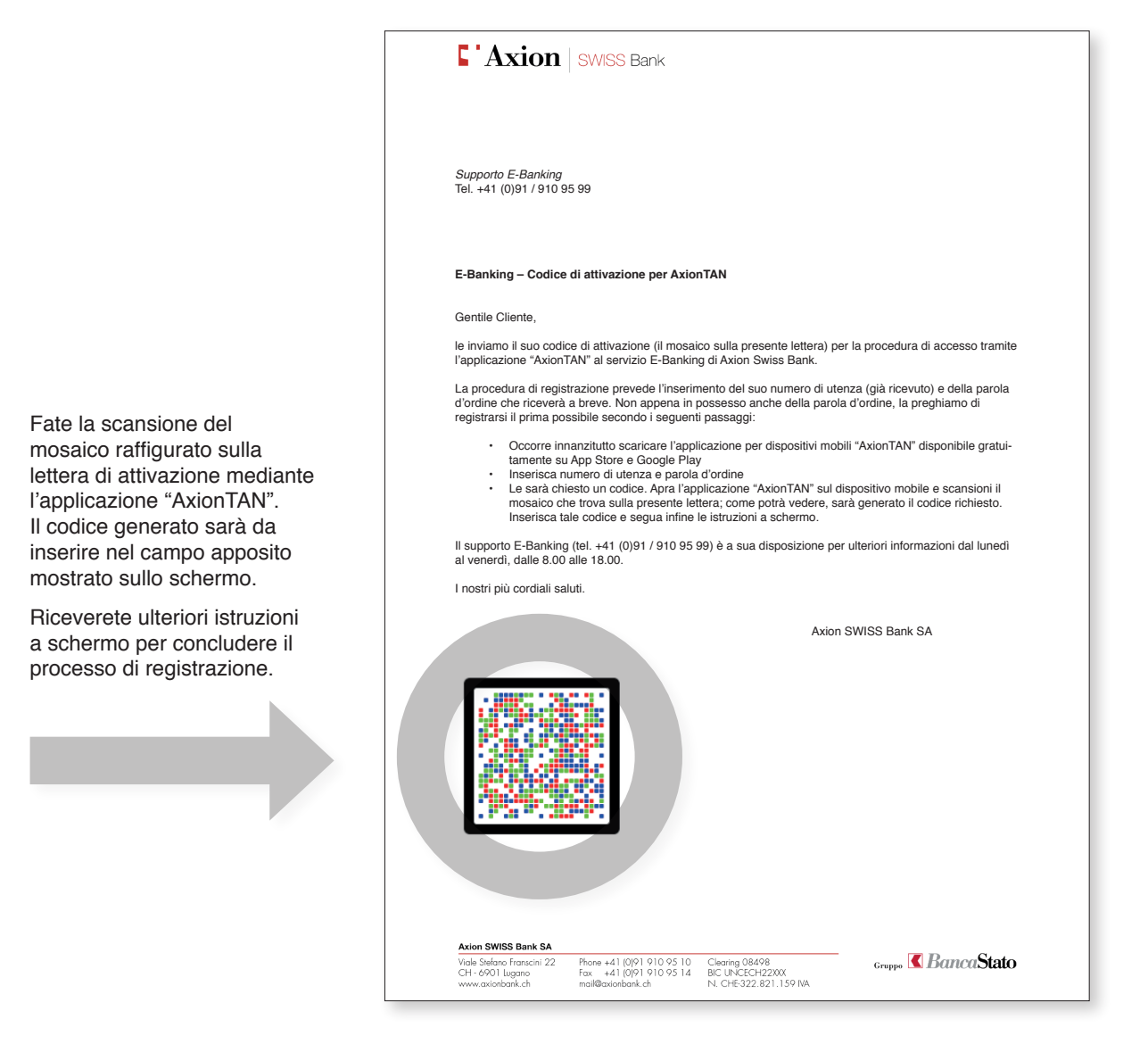

#### Axion SWISS Bank SA

Viale Stefano Franscini 22 CH - 6901 Lugano www.axionbank.ch Phone +41 (0)91 910 95 10 Fax +41 (0)91 910 95 14 mail@axionbank.ch Clearing 08498 BIC UNCECH22XXX N. CHE-322.821.159 IVA

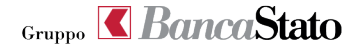

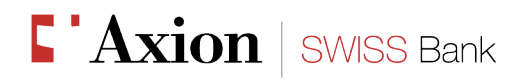

# 2. Gli accessi successivi

Per accedere all'e-banking con AxionTAN occorre inserire il vostro numero di utenza e la vostra password. Vi sarà poi richiesto un codice: scansionate il mosaico sullo schermo tramite l'applicazione AxionTAN e una volta generato digitatelo nel campo apposito.

## 3. Per i clienti che hanno l'accesso tramite SMS o Matrix card

Per coloro che vogliono passare dal metodo di accesso tramite SMS/Matrix card a quello con "AxionTAN" è sufficiente effettuare un normale login all'e-banking e una volta entrati, cliccando su "Impostazioni" in alto a destra nella pagina principale sarà mostrata l'opzione "Attivare AxionTAN". Selezionandola il sistema vi guiderà lungo la procedura necessaria per il cambiamento del metodo di autenticazione.

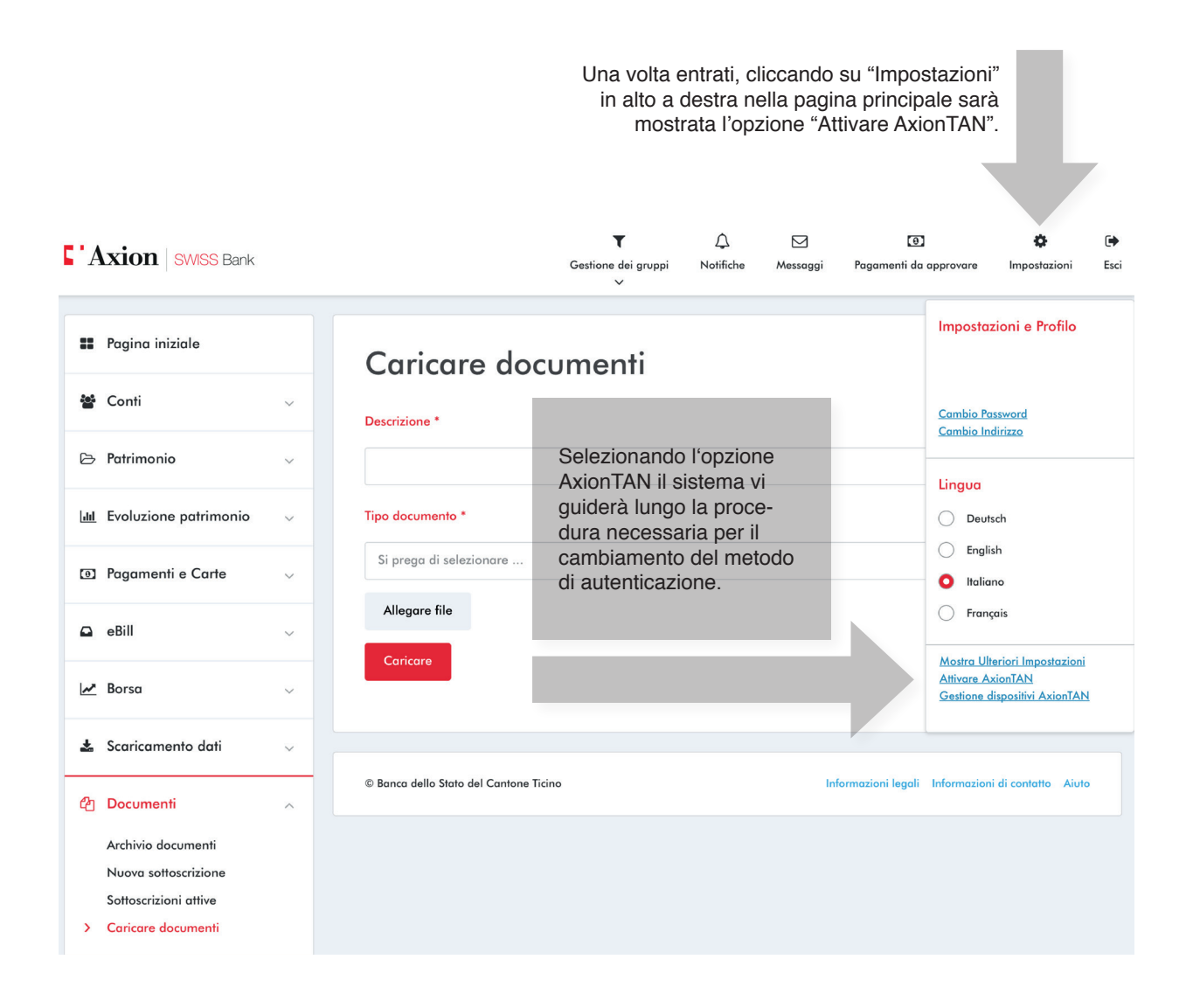

#### Axion SWISS Bank SA

Viale Stefano Franscini 22 CH - 6901 Lugano www.axionbank.ch Phone +41 (0)91 910 95 10 Fax +41 (0)91 910 95 14 mail@axionbank.ch Clearing 08498 BIC UNCECH22XXX N. CHE-322.821.159 IVA

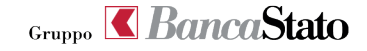